#### FZ-M1F シリーズ

## タッチパネルファームウェア アップデートツール操作手順書

2020年6月1日

本書では、上記機種をお使いのお客様のために、タッチパネルファームウェアのアップデートツー ルを実行する手順について説明します。

【ご注意】

タッチパネルファームウェアのアップデートツールを実行する際は、必ず「コンピュー ターの管理者」の権限のユーザーでログオンしてください。(ユーザーの簡易切り替え機 能を使わずにコンピューターの管理者の権限でログオンして操作してください。)

【お願い】

<u>タッチパネルファームウェアのアップデートツールを実行する際には、</u> <u>以下の事項をお守りください。</u>

· AC アダプター、および充分に充電されたバッテリーパックを接続しておいてください。

- · USB 機器、PC カード等の周辺機器はすべて外してください。
- ・実行中のアプリケーションソフトはすべて終了してください。
- ・実行中はタッチパネルに触れないでください。

### 【実行手順】

タッチパネルファームウェアのアップデートツールの操作は下記の流れで行います。

- 1. タッチパネルファームウェアのアップデートツールのダウンロードと展開
- 2. タッチパネルファームウェアのアップデートツールの実行

# 1. タッチパネルファームウェアのアップデートツールのダウンロードと展開

タッチパネルファームウェアのアップデートツールを実行するためには、まずダウンロードページに掲載されているプログラムをダウンロードします。

掲載されているプログラム:

## tsfwup\_r4481.exe

- (1) ダウンロードしたプログラムをダブルクリックして実行します。
- (2)「ユーザーアカウント制御」の画面が表示された場合は、「はい」をクリックします。
- (3) 使用許諾契約の画面が表示されますので、内容をよくお読みいただき、「はい」をクリックしてください。

| Panasonic series software (Touch Screen F/W Update)                                | ×  |
|------------------------------------------------------------------------------------|----|
| 使用許諾契約                                                                             |    |
| 次の使用許諾契約を注意深くお読みください。                                                              |    |
|                                                                                    |    |
| お客様へ…ご使用の前に必ずお読みください                                                               | ^  |
| ・対象機種に組み込まれているソフトウェアに適用されている下記の「ソフ<br>トウェア使用許諾書」に同意していただくことが、このソフトウェアのご<br>使用条件です。 | I. |
| ・このソフトウェアは、お客様が現在ご使用になっているソフトウェアに対するバージョンアップなどの保守サービス目的にのみ使用でき、他の目的に使用できません。       |    |
| ソフトウェア使用許諾書<br>====================================                                |    |
| 第1条 権利<br>お客様は、本ソフトウェア(コンビューター本体に内蔵のハードディ<br>スク、付属CDおよびマニュアルなどに記録または記載された情報のこ      | ~  |
| 前述の使用許諾契約のすべての条項に同意しますか?                                                           |    |
| まい(Y) しいいえ()                                                                       | Ø. |

(4)展開先フォルダを設定する画面が表示されます。展開先フォルダは、プログラムが自動的に 作成しますので、特に変更する必要はありません。(変更する場合は、必ず、本体のハードディ スク上のフォルダを指定してください。展開先フォルダは標準では「c¥util2¥tsfwup\_r4481」 が設定されています。)「OK」をクリックしてください。

| nasonic series software (Touch Screen F/W Upd | ate) |           |
|-----------------------------------------------|------|-----------|
| 展開先フォルダ                                       |      |           |
| ファイルを展開するフォルダを入力してください。                       |      |           |
|                                               |      |           |
|                                               |      |           |
| c:¥util2¥tsfwup_r4481                         |      |           |
| c:¥util2¥tsfwup_r4481                         |      | de Valued |

(5) しばらくして展開が完了すると、展開先フォルダが開きます。

| 📜   🗹 📜 🔻   tsfwup_r4                                                              | 481                                     |                  |       | -      | $\Box$ $\times$ |
|------------------------------------------------------------------------------------|-----------------------------------------|------------------|-------|--------|-----------------|
| ファイル ホーム 共有                                                                        | 表示                                      |                  |       |        | ~ ?             |
| $\leftarrow$ $\rightarrow$ $\checkmark$ $\uparrow$ $\blacksquare$ $\rightarrow$ PC | C > Windows (C:) > util2 > tsfwup_r4481 |                  | ~ Ü   | ,0 tsf | wup_r4481の検索    |
| 差 ካイック アクセス                                                                        | □ 名前                                    | 更新日時             | 種類    |        | サイズ             |
|                                                                                    | CMD_x64.dll                             | 2017/04/13 20:06 | アプリケー | ション拡張  | 115 KB          |
| la OneDrive                                                                        | 뤎 FirmwareUpdateTool_r4481_x64          | 2020/05/14 11:32 | アプリケー | ション    | 3,872 KB        |
| S PC                                                                               |                                         |                  |       |        |                 |
| 🥌 USB ドライブ (D:)                                                                    |                                         |                  |       |        |                 |
| 🥩 ネットワーク                                                                           |                                         |                  |       |        |                 |
|                                                                                    |                                         |                  |       |        |                 |
|                                                                                    |                                         |                  |       |        |                 |
|                                                                                    |                                         |                  |       |        |                 |
|                                                                                    |                                         |                  |       |        |                 |
|                                                                                    |                                         |                  |       |        |                 |
|                                                                                    |                                         |                  |       |        |                 |
|                                                                                    |                                         |                  |       |        |                 |
|                                                                                    |                                         |                  |       |        |                 |
|                                                                                    |                                         |                  |       |        |                 |
| 2個の項目                                                                              |                                         |                  |       |        |                 |

# 2. タッチパネルファームウェアのアップデートの実行

 (1) エラー!参照元が見つかりません。
で展開した展開先フォルダの [FirmwareUpdataTool\_r4481\_x64] (拡張子を表示している場合は、 FirmwareUpdataTool\_r4481\_x64. exe)をダブルクリックします。

| 📙   🛃 📜 🗧   tsfwup_r4 | 481                                     |                  |       | -      |              |
|-----------------------|-----------------------------------------|------------------|-------|--------|--------------|
| ファイル ホーム 共有           | 表示                                      |                  |       |        | ~ ?          |
| ← → × ↑ 📜 > Pi        | C > Windows (C:) > util2 > tsfwup_r4481 |                  | v ♡   | ,₽ tsf | wup_r4481の検索 |
| オ カイック アクセス           | □ 名前                                    | 更新日時             | 種類    |        | サイズ          |
|                       | CMD_x64.dll                             | 2017/04/13 20:06 | アプリケー | ション拡張  | 115 KB       |
| la OneDrive           | FirmwareUpdateTool_r4481_x64            | 2020/05/14 11:32 | アプリケー | ション    | 3,872 KB     |
| S PC                  |                                         |                  |       |        |              |
| 🥌 USB ドライブ (D:)       |                                         |                  |       |        |              |
| 🥩 ネットワーク              |                                         |                  |       |        |              |
|                       |                                         |                  |       |        |              |
|                       |                                         |                  |       |        |              |
|                       |                                         |                  |       |        |              |
|                       |                                         |                  |       |        |              |
|                       |                                         |                  |       |        |              |
|                       |                                         |                  |       |        |              |
|                       |                                         |                  |       |        |              |
|                       |                                         |                  |       |        |              |
| 2 個の項目                |                                         |                  |       |        |              |

(2) タッチパネルファームウェアを更新する必要がない場合、下記メッセージが表示されます。 「OK」をクリックしてアップデート作業は終了となります。

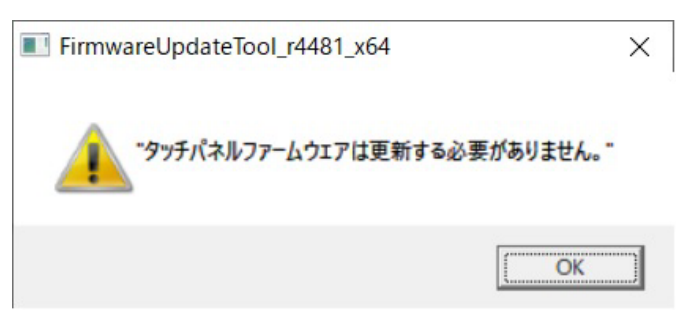

(3) タッチパネルファームウェアの更新が必要な場合、ファームウェアアップデートが開始され、 進捗状況が表示されます。

| 🖂 FirmwareUpdateTool |      | × |
|----------------------|------|---|
|                      | 50 % | ) |

(4) タッチパネルファームウェアのアップデートが終了すると、以下のメッセージが表示されます。「OK」をクリックしてアップデート作業は終了となります。

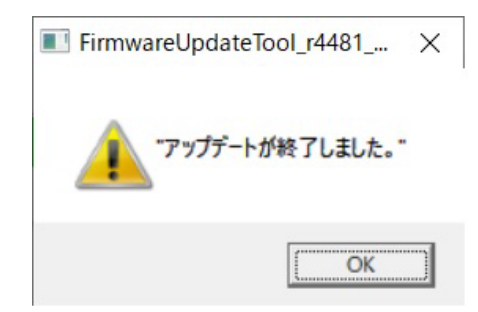

以上